## メールソフトの設定(Windows live メール 2011)

1. メールソフトを起動します

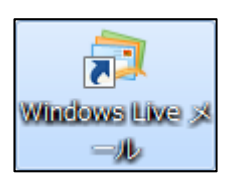

 メニューの[アカウント]→[電子メール]を クリックします。

| 📴   🔒 😜 🔤 =   クイック分類 - Windo | ws Live メール |                                                                                                   |
|------------------------------|-------------|---------------------------------------------------------------------------------------------------|
| ホーム フォルダー 表示                 | アカウント       | e                                                                                                 |
| 電子メール<br>ホース<br>がープ<br>新規作成  |             |                                                                                                   |
| ▶ クイック分類                     | 4           | ◀ 3月 ▶                                                                                            |
| 送信トレイ                        |             | 日月火水本金土<br>26272829123<br>45678910<br>11121314155617<br>18192021222324<br>252522829031<br>1234567 |
| ③ メール                        |             | 今日                                                                                                |
| 🎦 カレンダー                      |             |                                                                                                   |
|                              |             | 予定をここから入力                                                                                         |
| ■ 24-1 ■ 24-25ループ            |             |                                                                                                   |
|                              |             | オンライン作業中 \Theta                                                                                   |

以下の各項目に入力を行います。
 入力後、[次へ]をクリックします。

| 電子メールアドレス  | メールアドレス     |
|------------|-------------|
| パスワード      | メールパスワード    |
| 表示名        | 任意の名称(お名前等) |
| 手動でサーバー設定を | チェックする      |
| 構成する       |             |

| Windows Live D * お林市の場合は27 でけ<br>Windows Live D * が林市の場合は27 でけ<br>Windows Live D * 75 / 27<br>第一ルアドレス<br>新しパール アドレスを推奨する方はこちら<br>パスワード:<br> | M2-M2して伝説い。<br>Windows Live メール ではほとんどの電子メール アカウントをお<br>使いたなれます。たとえば<br>Hotmail<br>Gmail<br>などが利用可能です。 |
|----------------------------------------------------------------------------------------------------|----------------------------------------------------------------------------------------------------|
|----------------------------------------------------------------------------------------------------|----------------------------------------------------------------------------------------------------|

以下の各項目に入力を行います。
 入力後、[次へ]をクリックします。

| サーバの種類     | POP      |
|------------|----------|
| サーバのアドレス   | 受信メールサーバ |
| ポート番号      | 110      |
| セキュリティで保護ざ | チェックしません |
| れ接続が必要     |          |
| ログインユーザ名   | メールアドレス  |
| サーバのアドレス   | 送信メールサーバ |
| ポート        | 587      |
| 認証が必要      | チェックします  |

| <sup>つ</sup> Windows Live メール                          | X                                                                                                    |
|--------------------------------------------------------|----------------------------------------------------------------------------------------------------|
| サーバー設定を構成<br><sup>電子メール サーバーの設定がわからない場合は、ISP または</sup> | まネットワーク管理者に連絡してください。                                                                                                    |
| 受信サーバー情報                                               | 送信サーバー情報                                                                                                    |
| サーバーの種類:                                               | サーバーのアドレス: ボート:                                                                                                    |
| ₽OP ▼                                                  | 达信メールサーハ   58/   58/   58/   58/   58/   58/   58/   58/   58/   58/   58/   58/   58/   58/   58/   58/   58/   58/   58/   58/   58/   58/   58/   58/   58/   58/   58/   58/   58/   58/   58/   58/   58/   58/   58/   58/   58/   58/   58/   58/   58/   58/   58/   58/   58/   58/   58/   58/   58/   58/   58/   58/   58/   58/   58/   58/   58/   58/   58/   58/   58/   58/   58/   58/   58/   58/   58/   58/   58/   58/   58/   58/   58/   58/   58/   58/   58/   58/   58/   58/   58/   58/   58/   58/   58/   58/   58/   58/   58/   58/   58/   58/   58/   58/   58/   58/   58/   58/   58/   58/   58/   58/   58/   58/   58/   58/   58/   58/   58/   58/   58/   58/   58/   58/   58/   58/   58/   58/   58/   58/   58/   58/   58/   58/   58/   58/   58/   58/   58/   58/   58/   58/   58/   58/   58/   58/   58/   58/   58/   58/   58/   58/   58/   58/   58/   58/   58/   58/   58/   58/   58/   58/   58/   58/   58/   58/   58/   58/   58/   58/   58/   58/   58/   58/   58/   58/   58/   58/   58/   58/   58/   58/   58/   58/   58/   58/   58/   58/   58/   58/   58/   58/   58/   58/   58/   58/   58/   58/   58/   58/   58/   58/   58/   58/   58/   58/   58/   58/   58/   58/   58/   58/   58/   58/   58/   58/   58/   58/   58/   58/   58/   58/   58/   58/   58/   58/   58/   58/   58/   58/   58/   58/   58/   58/   58/   58/   58/   58/   58/   58/   58/   58/   58/   58/   58/   58/   58/   58/   58/   58/   58/   58/   58/   58/   58/   58/   58/   58/   58/   58/   58/   58/   58/   58/   58/   58/   58/   58/   58/   58/   58/   58/   58/   58/   58/   58/   58/   58/   58/   58/   58/   58/   58/   58/   58/   58/   58/   58/   58/   58/   58/   58/   58/   58/   58/   58/   58/   58/   58/   58/   58/   58/   58/   58/   58/   58/   58/   58/   58/   58/   58/   58/   58/   58/   58/   58/   58/   58/   58/   58/   58/   58/   58/   58/   58/   58/   58/   58/   58/   58/   58/   58/   58/   58/   58/   58/   58/   58/   58/   58/   58/   58/   58/   58/   58/   58/   58/   58/   58/ |
| サーバーのアドレス: ポート:                                        | <ul> <li>■ ビイエリリイ C休護Ch (1356) (350) がの安(15)</li> <li>▼ 認証が必要(A)</li> </ul>                                                                                                    |
| 受信メールサーバ 110                                           |                                                                                                    |
| してキュリティで保護された接続 (SSL) か必要(K)<br>、 なたたのし、 「認知する。        |                                                                                                    |
| 次を使用し(武器単9名)<br>クリアテキスト                                |                                                                                                    |
|                                                        |                                                                                                    |
| ロクオン ユーザー名:                                            |                                                                                                    |
| x-1up1-0x                                              |                                                                                                    |
| L                                                      |                                                                                                    |
|                                                        |                                                                                                    |
|                                                        | キャンセル 戻る 次へ                                                                                                    |

5. [完了]をクリックします。 設定が完了しました。

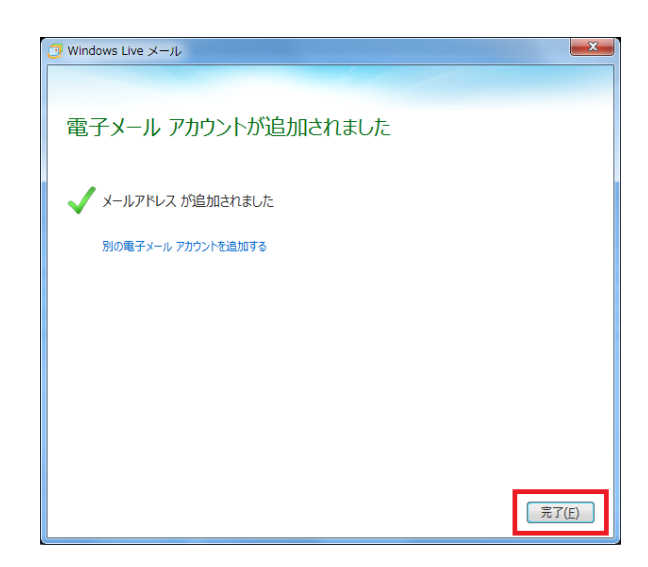